# トレンドライン

チャートにトレンドラインを描写することができます。

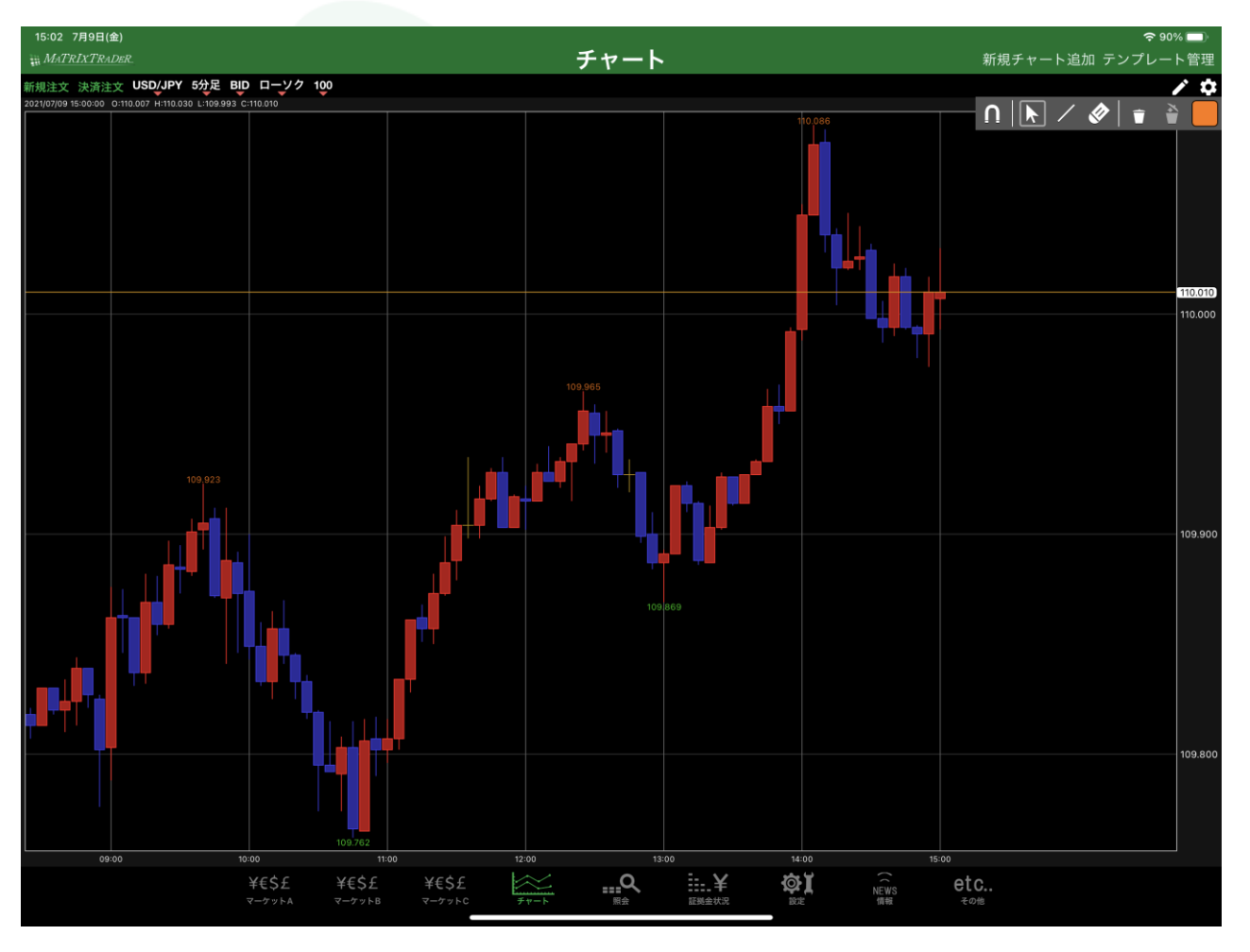

# ■トレンドラインツールの表示方法

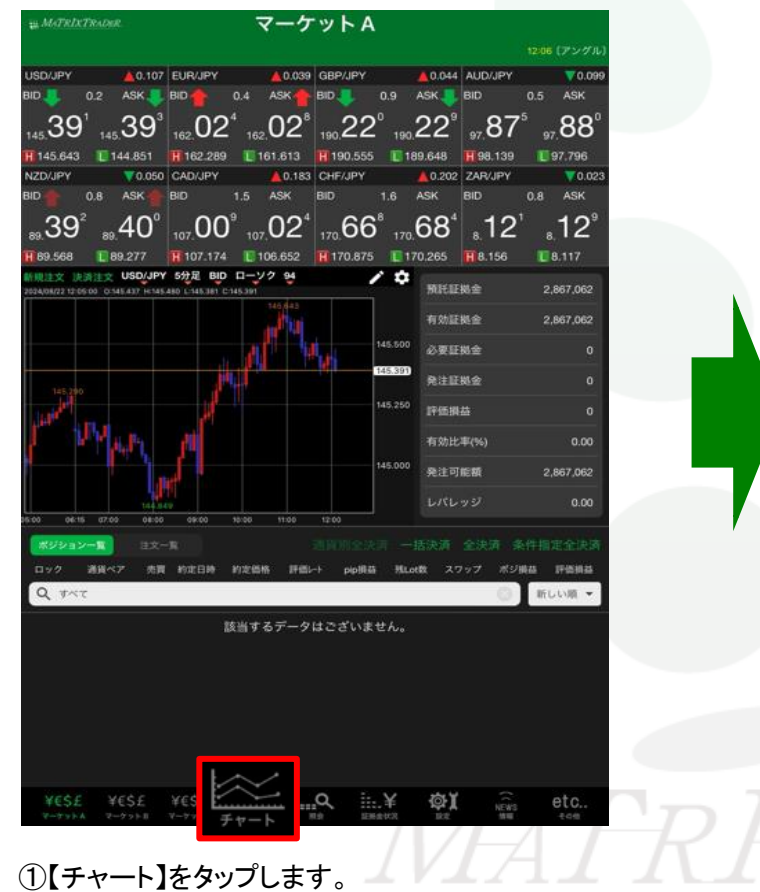

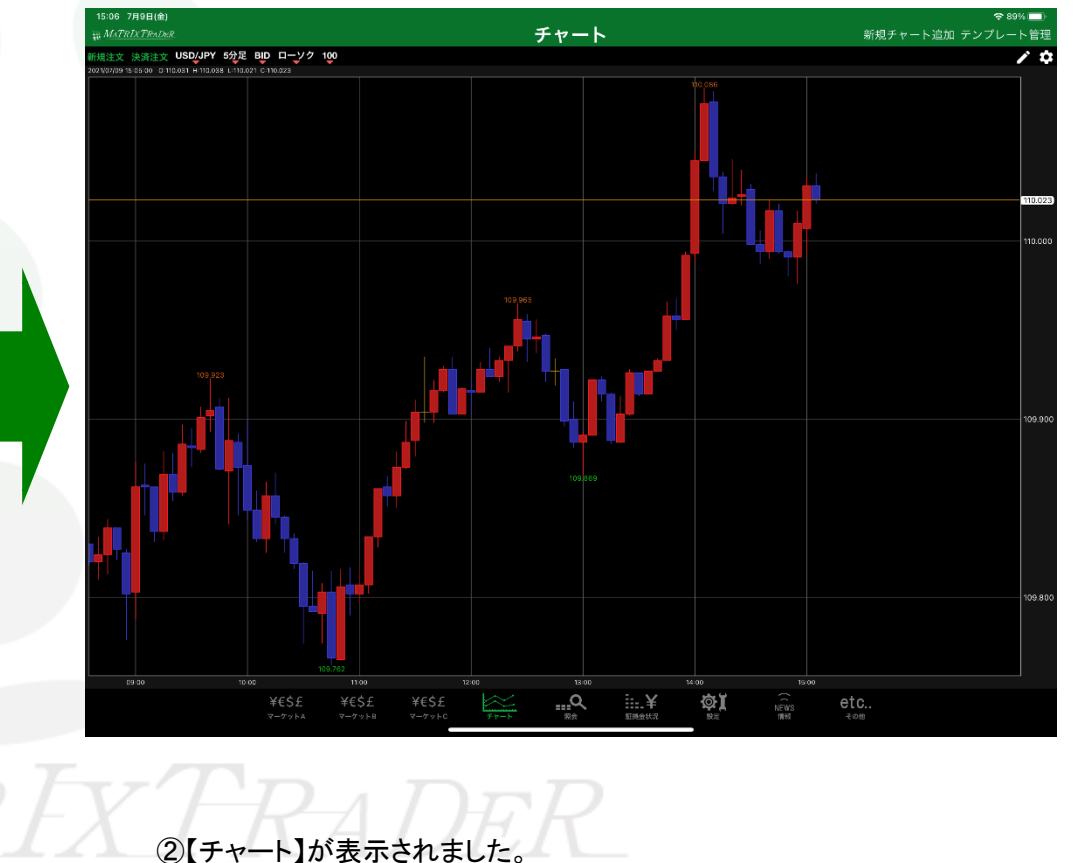

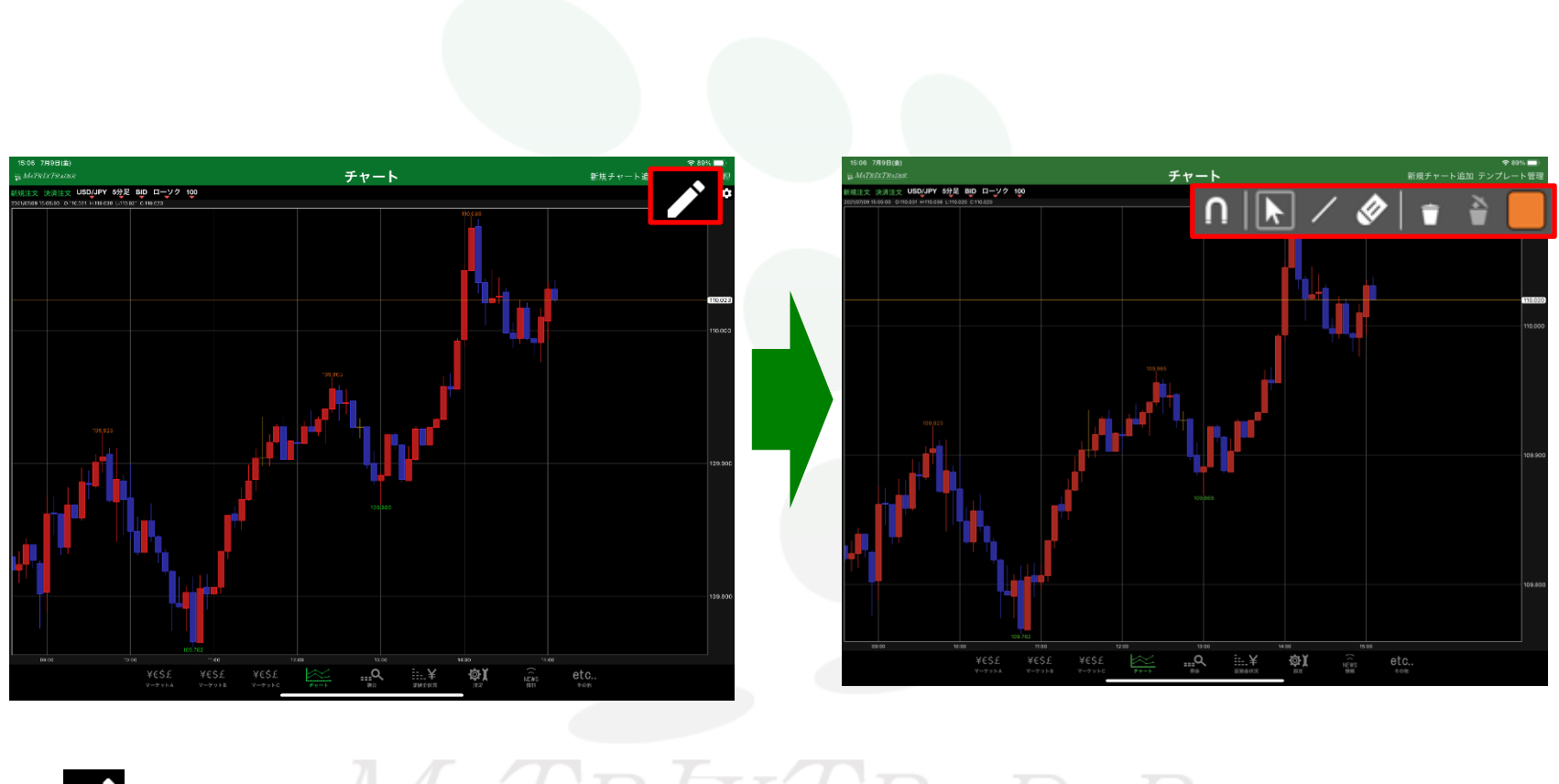

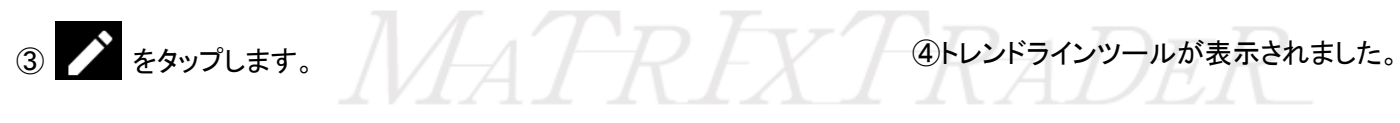

### ■トレンドラインツールの説明

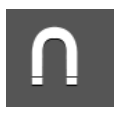

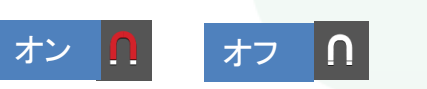

/

各種トレンドラインを描写することができます。

マグネット機能で高値・安値を捉え、正確なトレンドラインを描写することができます。

描画したトレンドラインを選択したり、トレンドラインの位置を移動させることが出来ます。

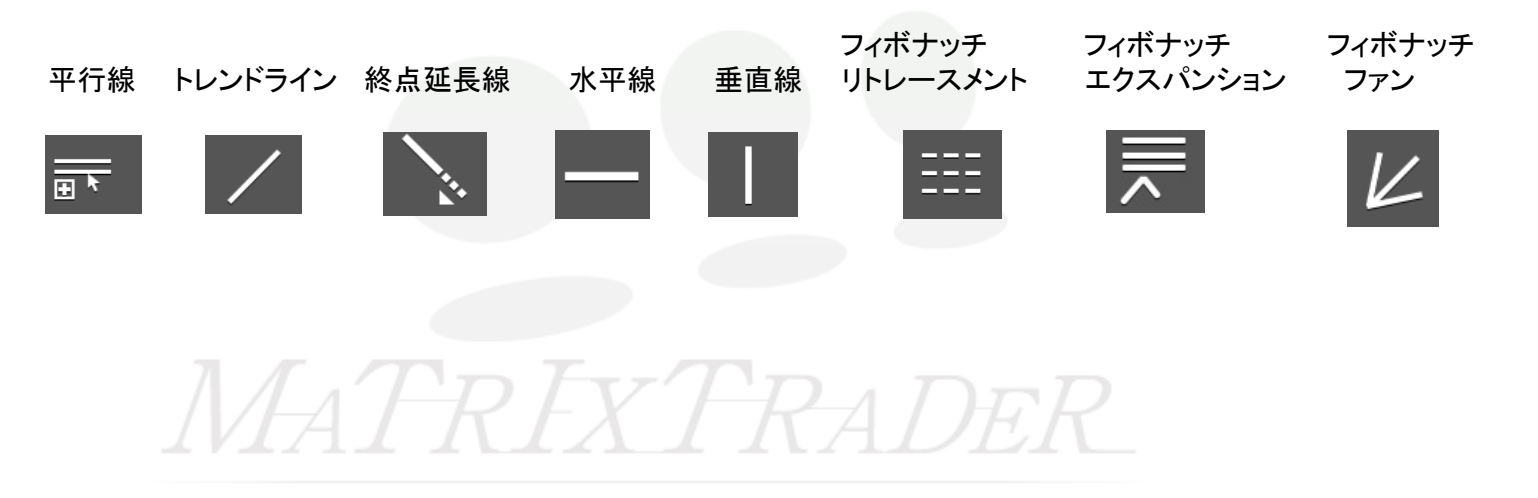

## ■トレンドラインツールの説明

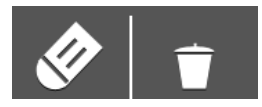

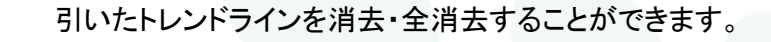

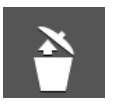

直前に消したトレンドラインを復元することが出来ます。

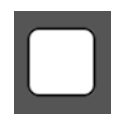

#### トレンドラインのカラーを選択できます。

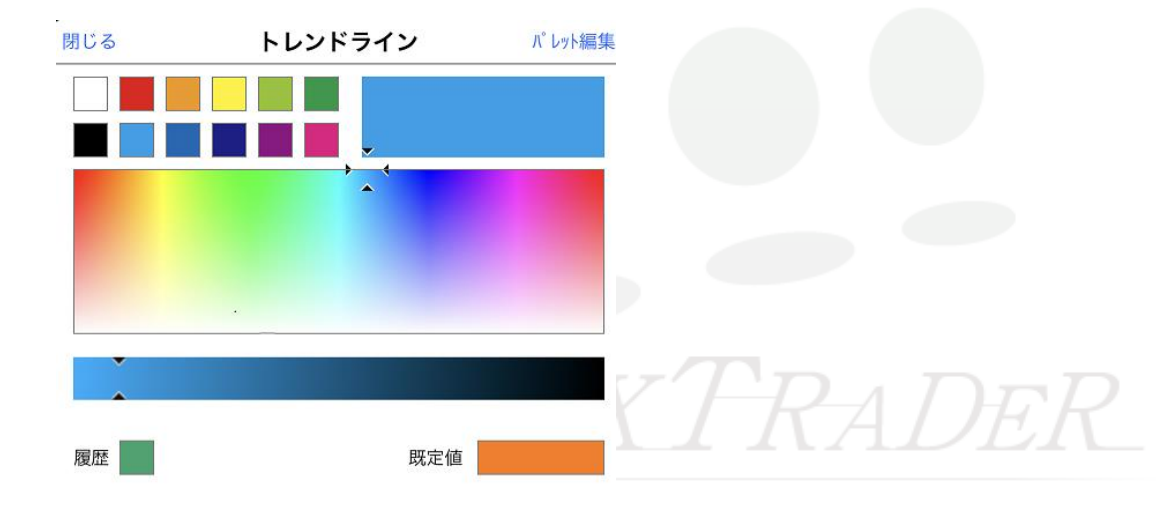

# ■トレンドラインの引き方

※ここでは、マグネット機能オン・トレンドライン(カラー黄緑)を引きます。

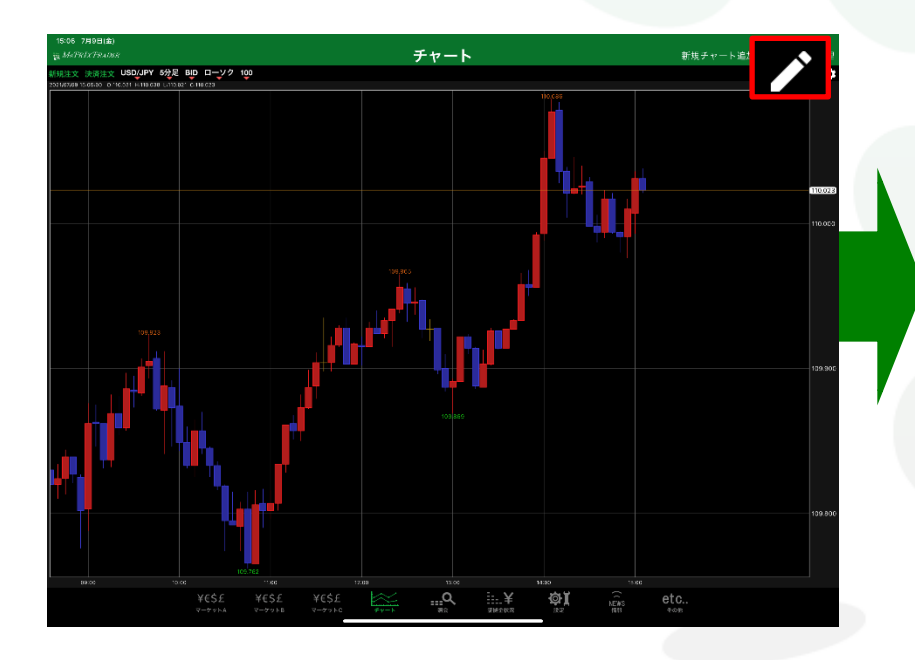

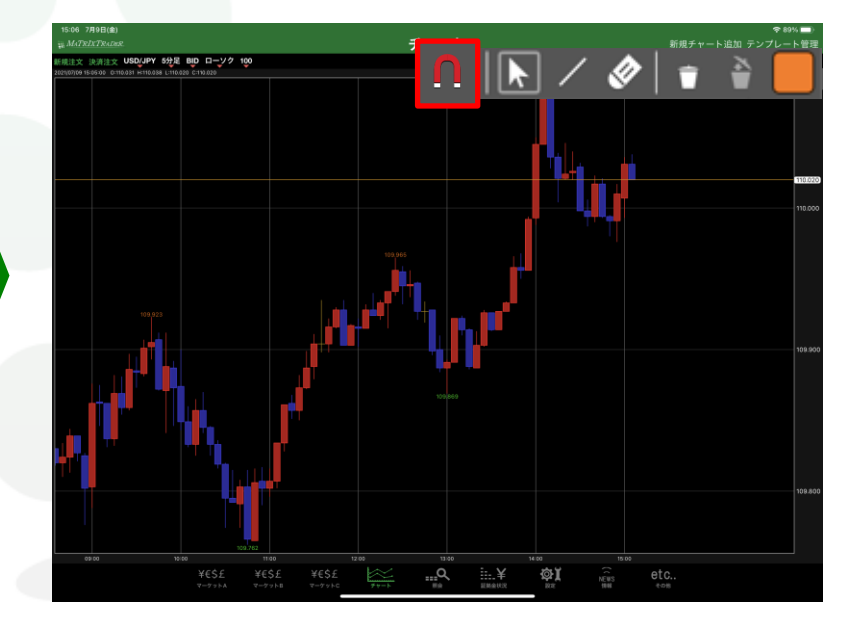

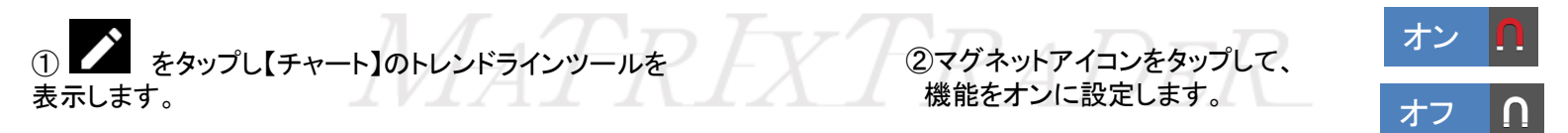

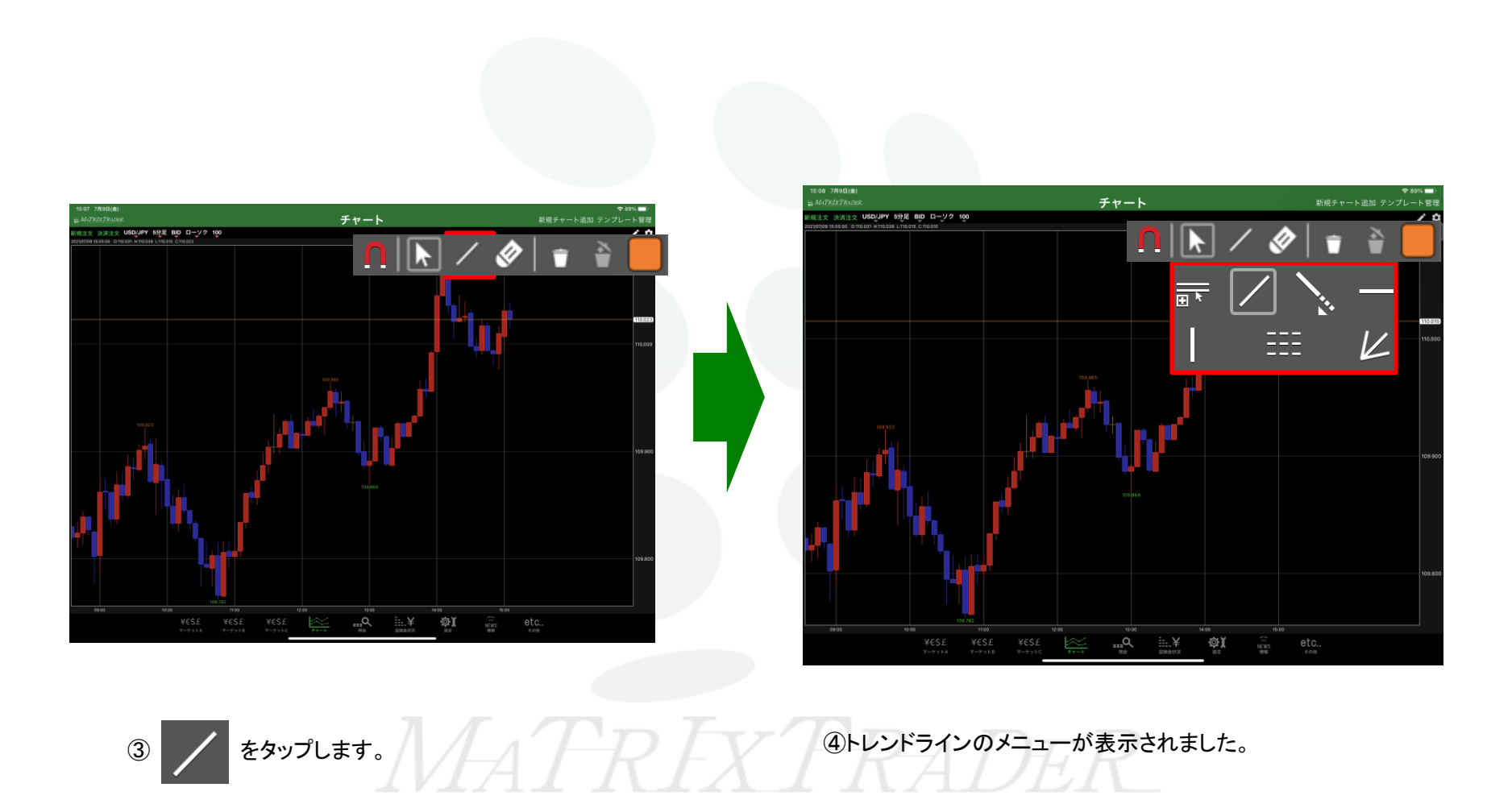

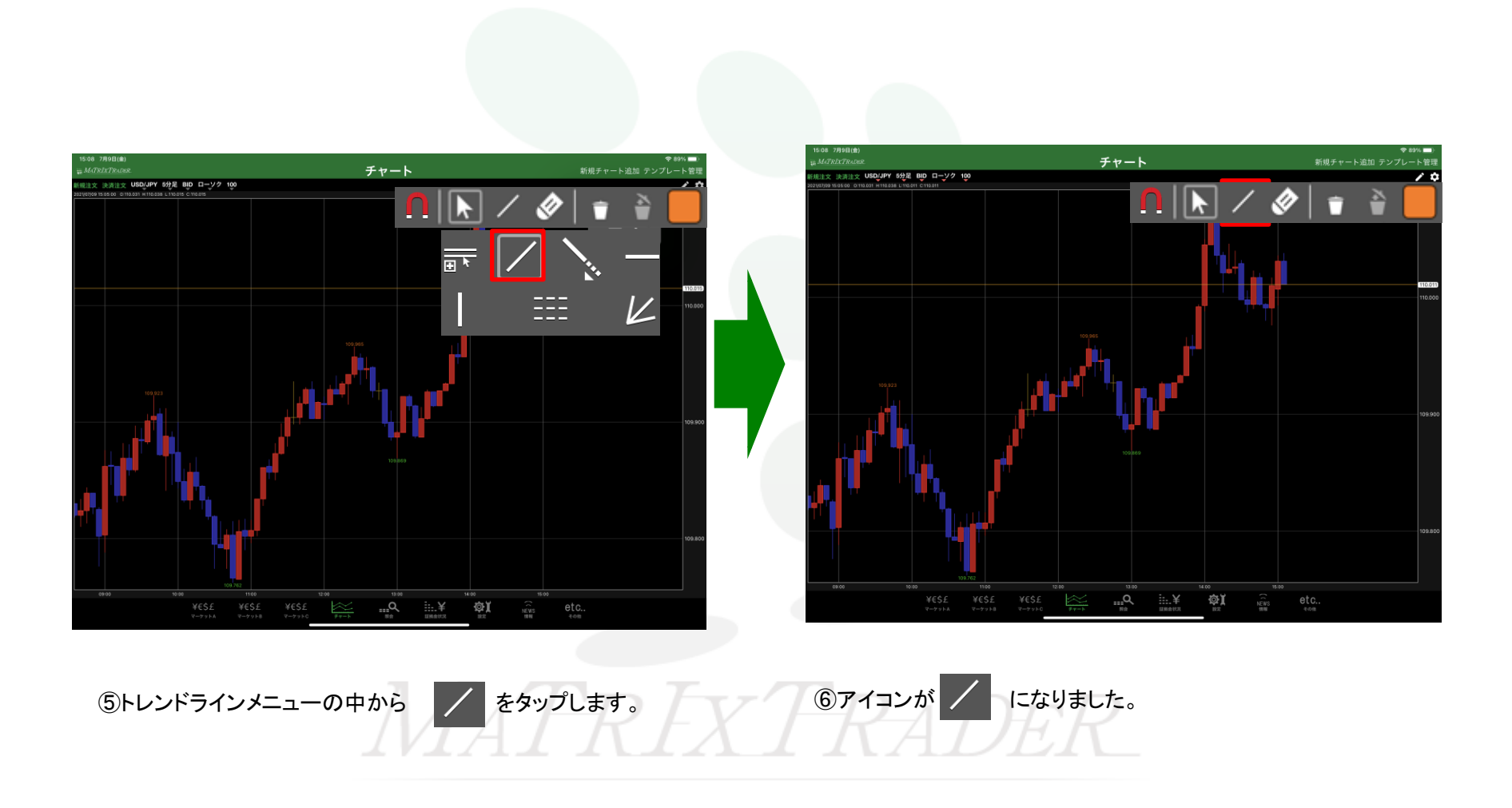

▶

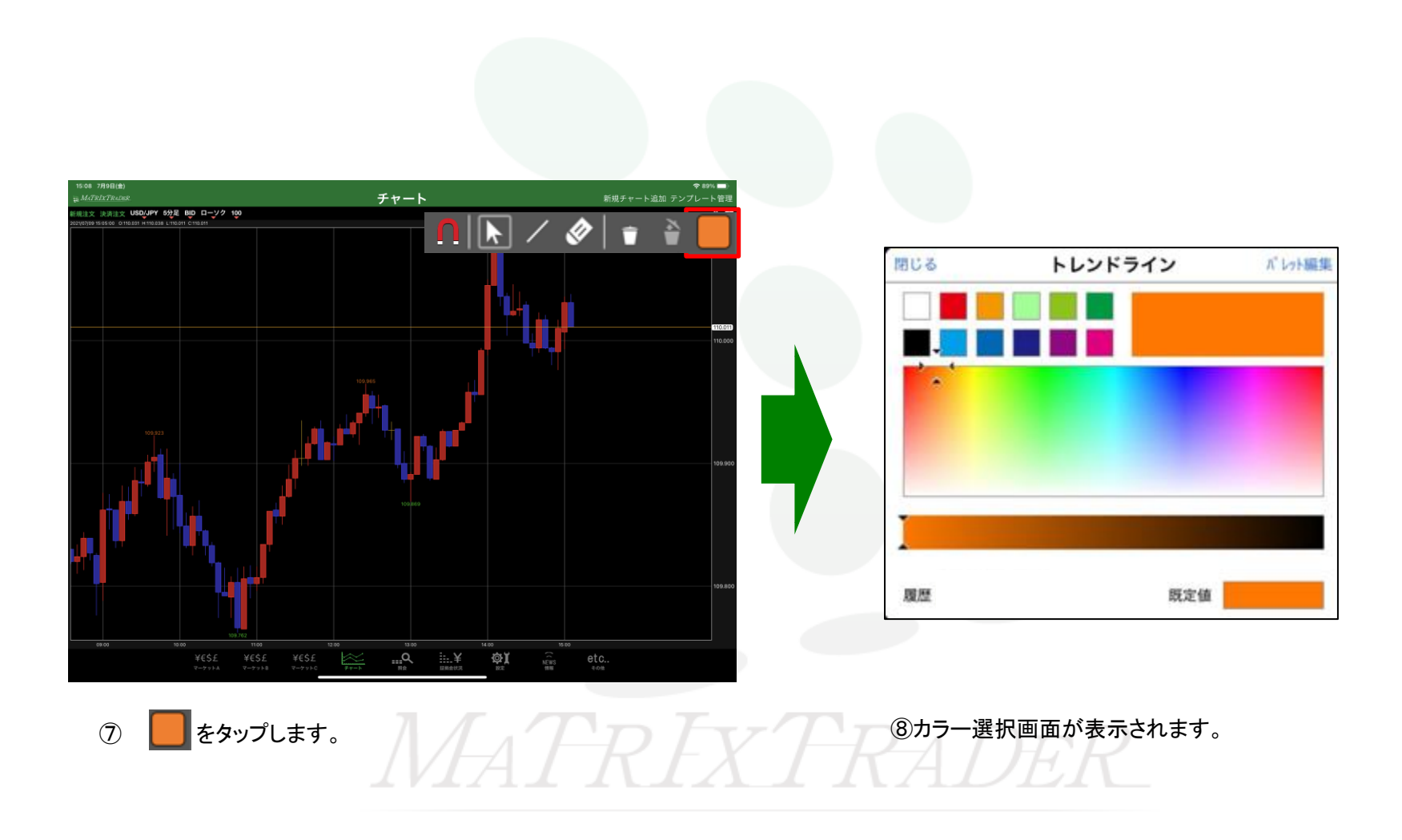

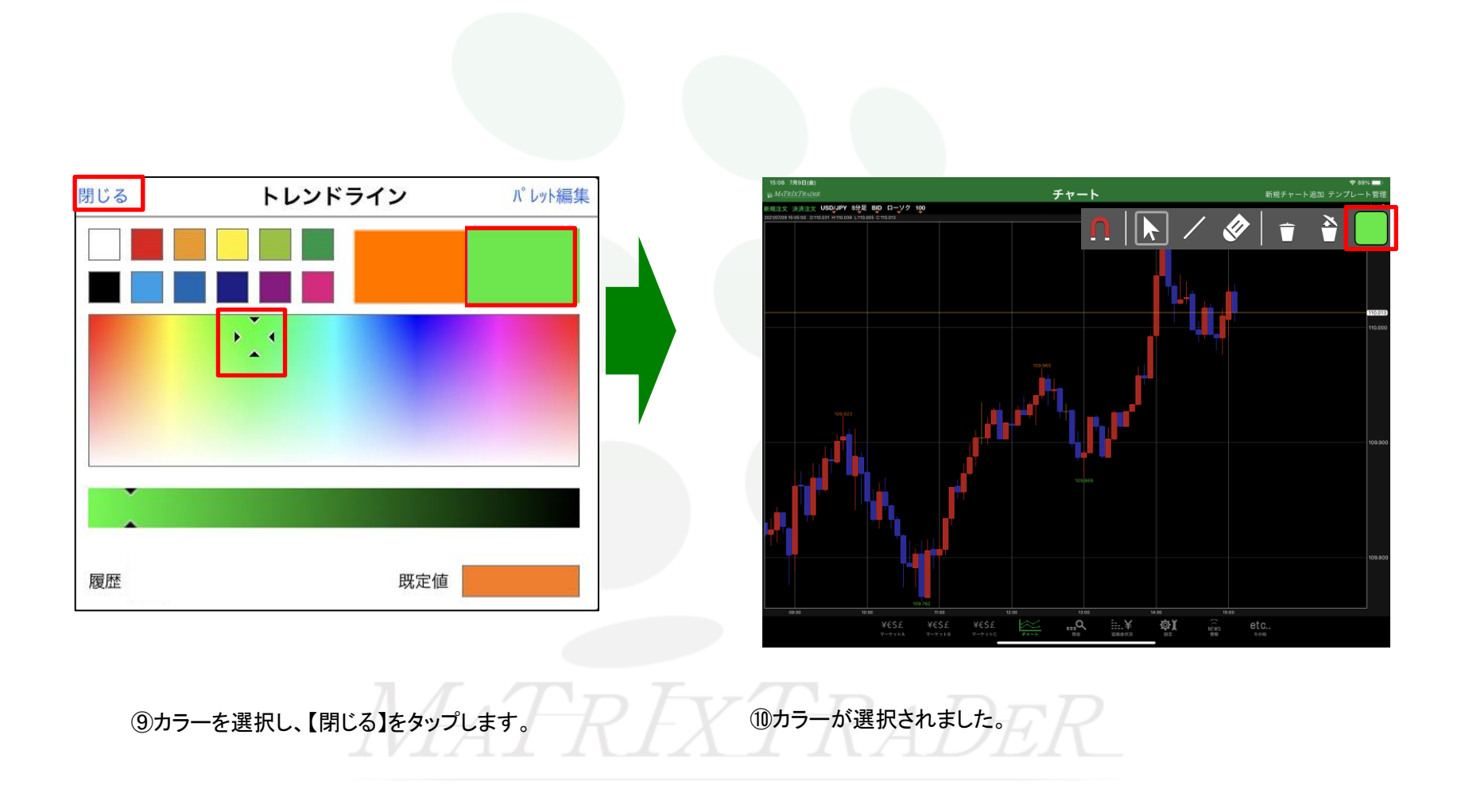

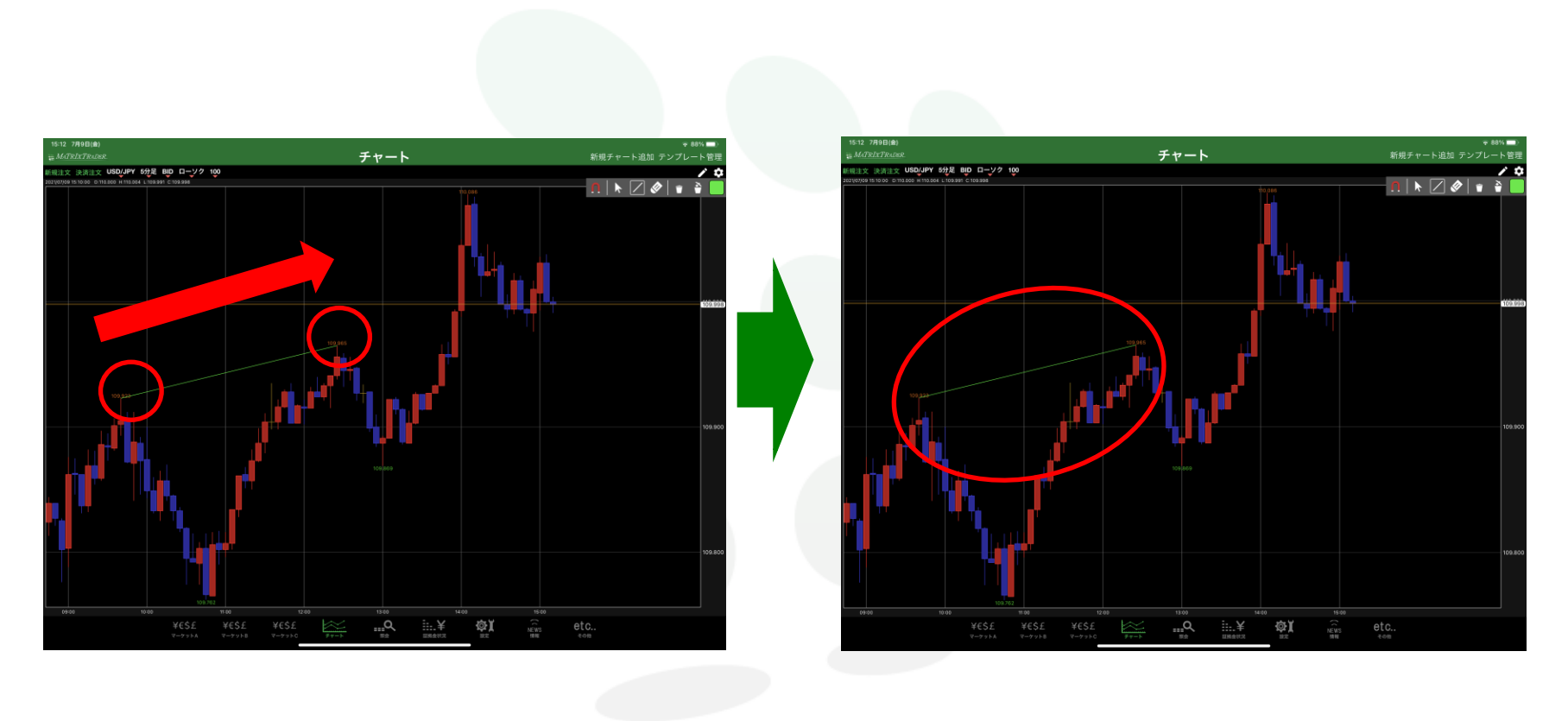

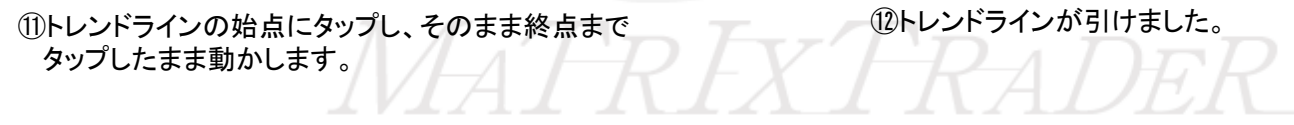

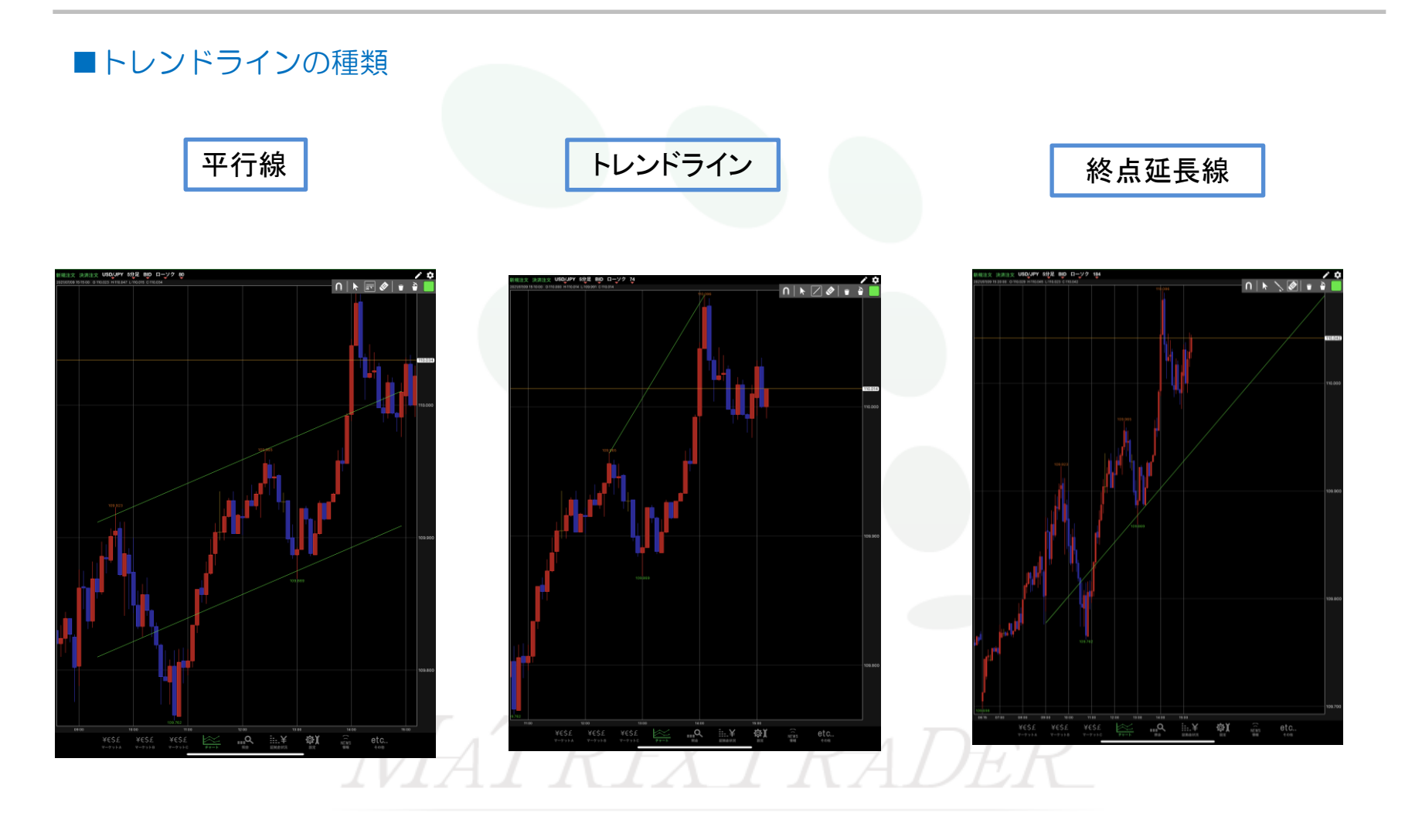

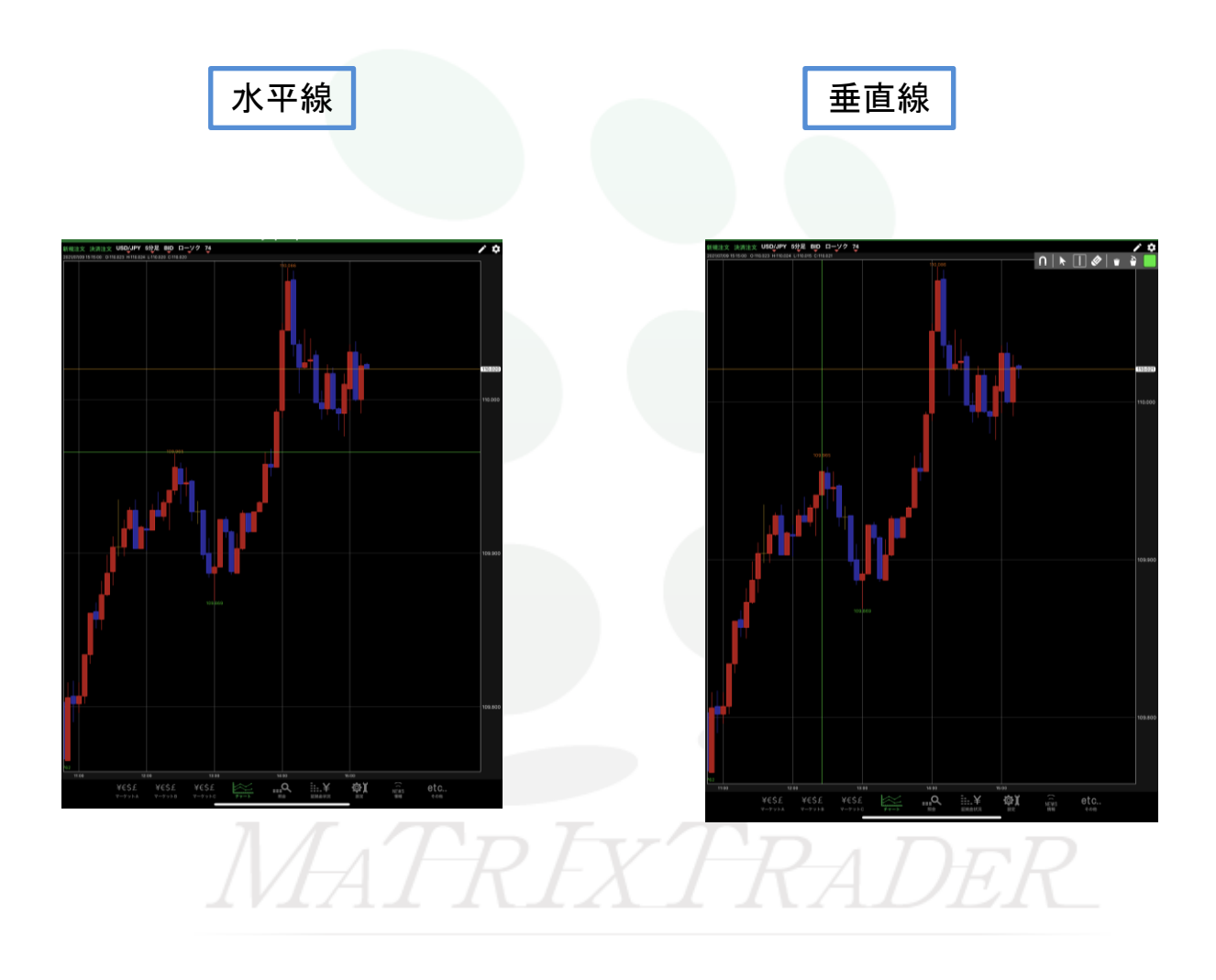

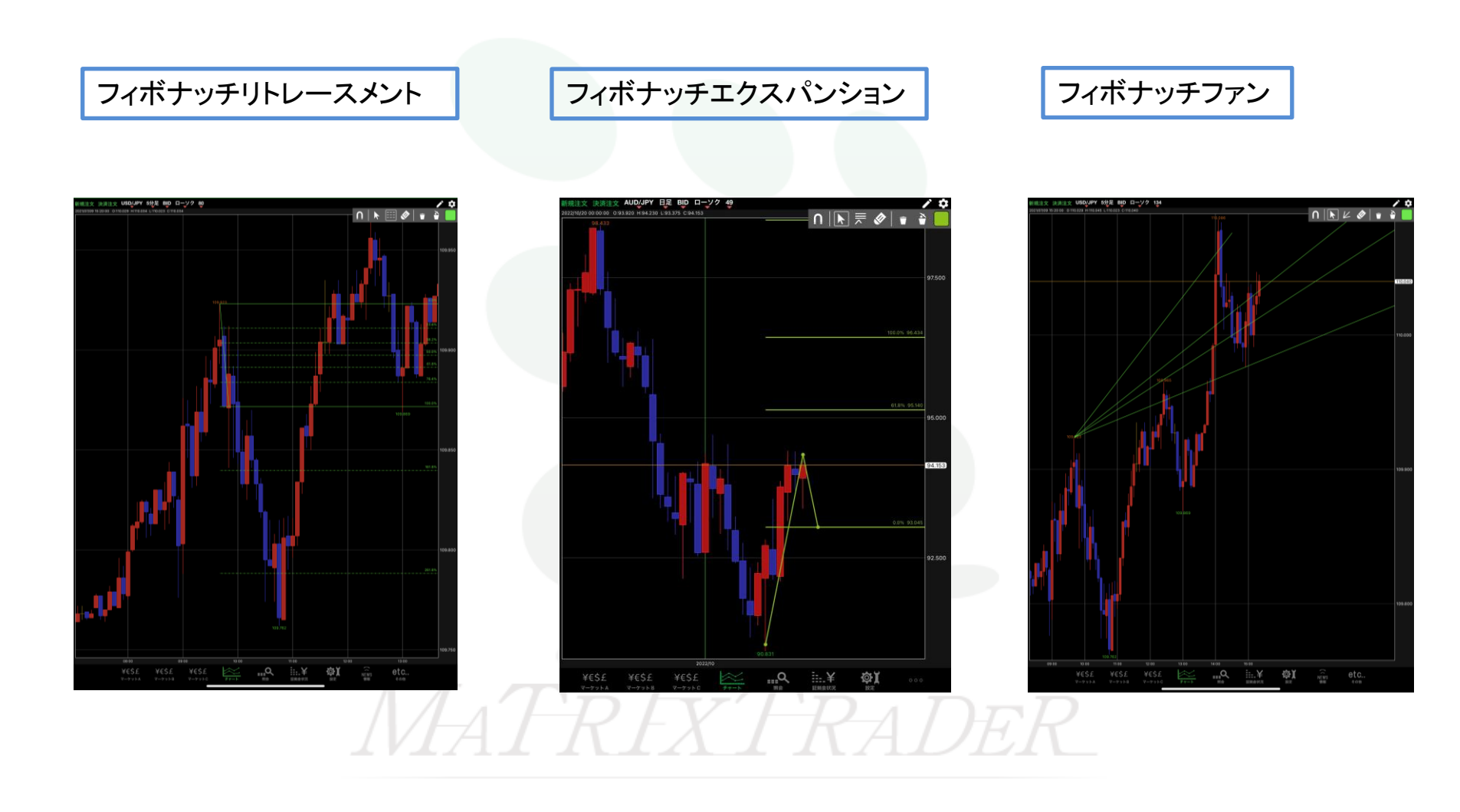

# ■フィボナッチレベルの表示設定

フィボナッチリトレースメント、フィボナッチエクスパンション、フィボナッチファンのフィボナッチレベルの表示設定ができます。

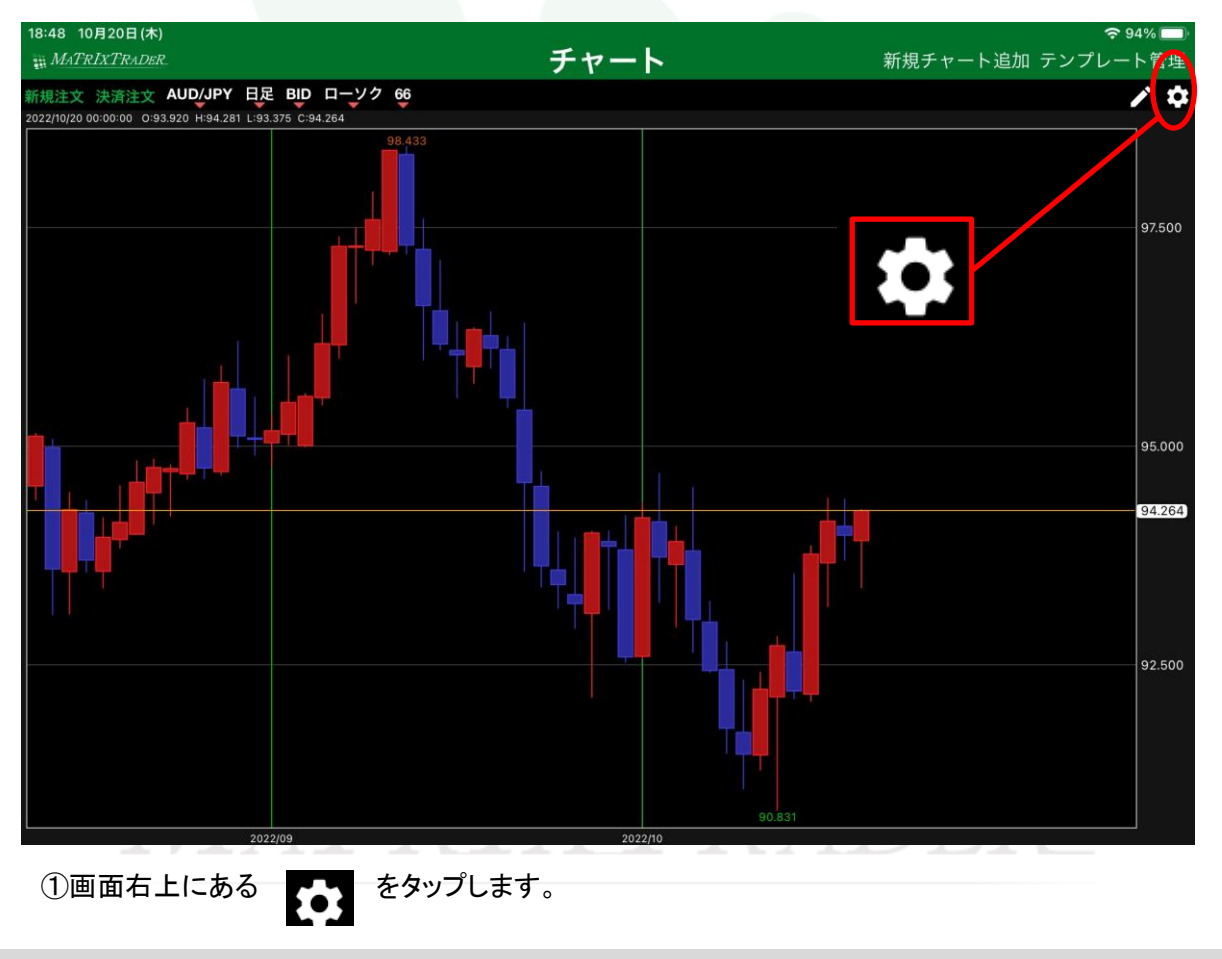

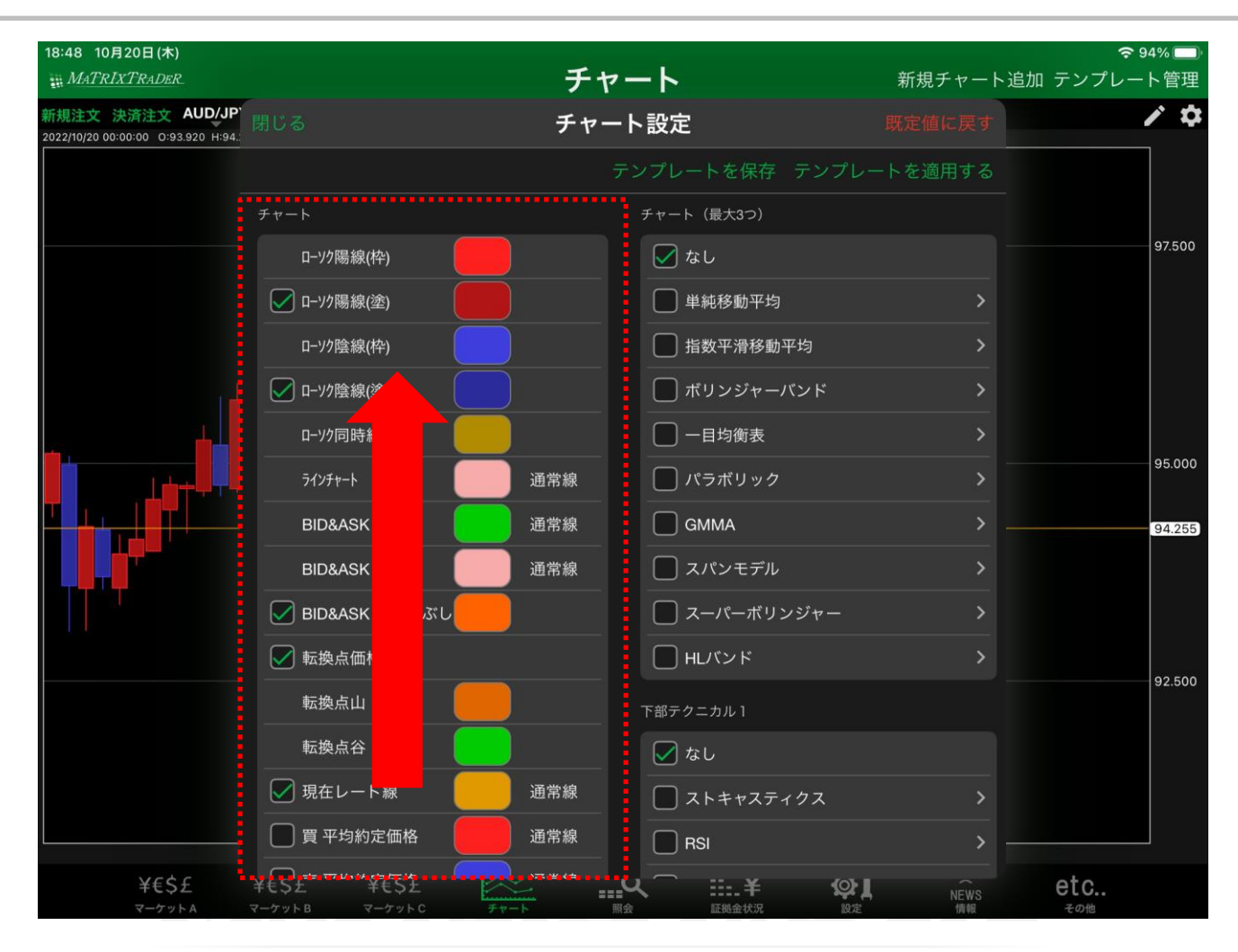

②左側の一覧を下にスクロールします。

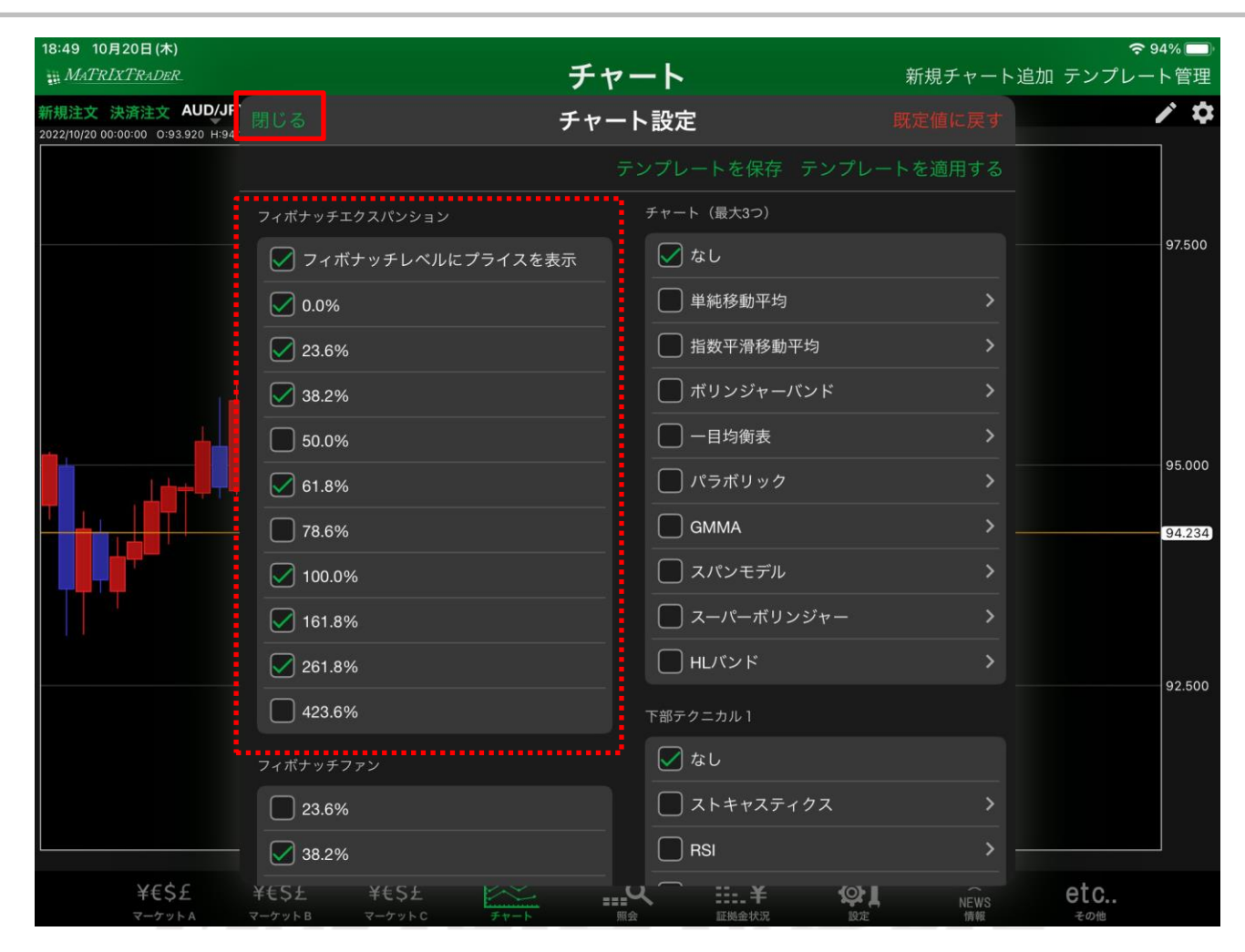

③表示させたい項目にチェックを入れ、左上の【閉じる】をタップします。 ここでは、フィボナッチェクスパンションの設定をします。

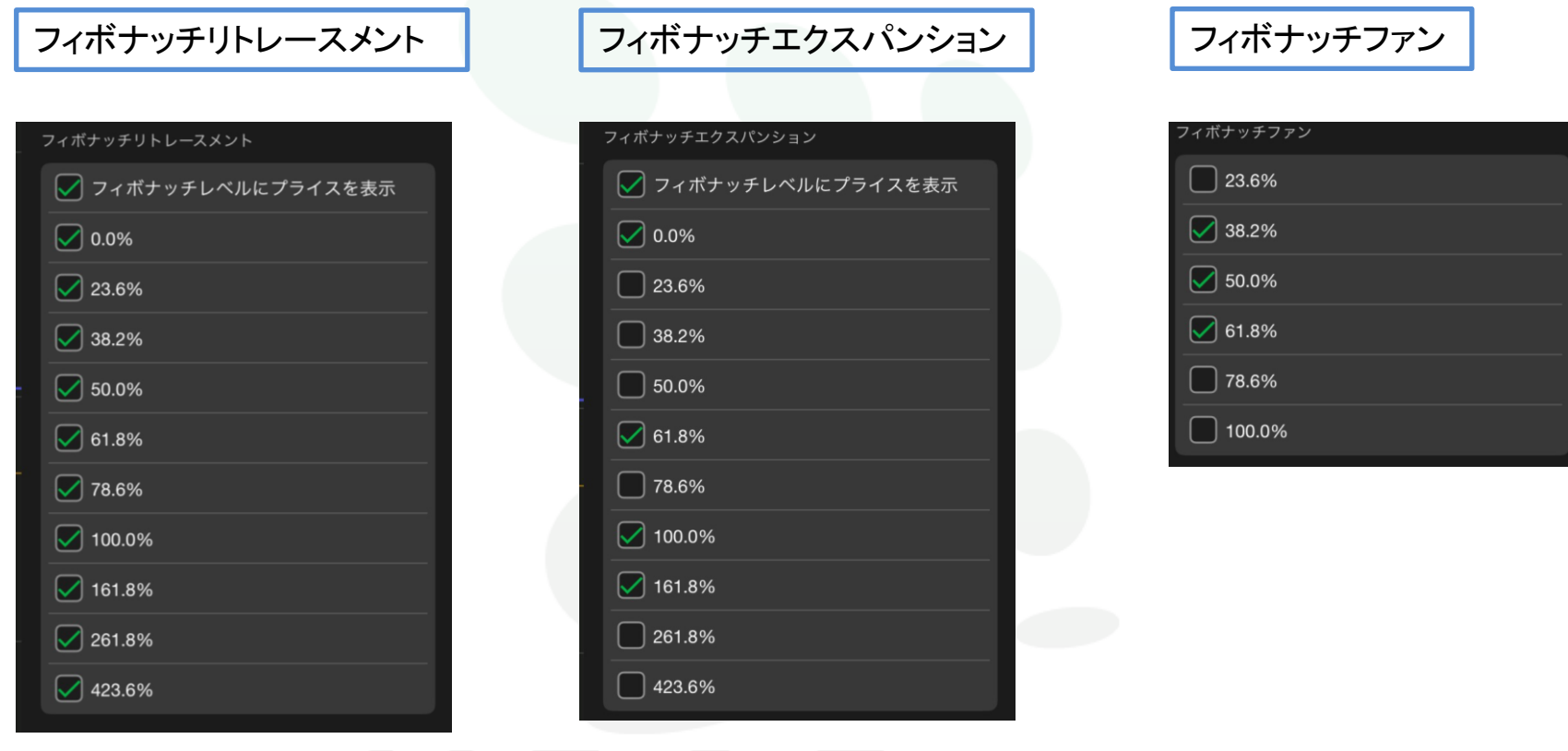

# MATREXTRADER

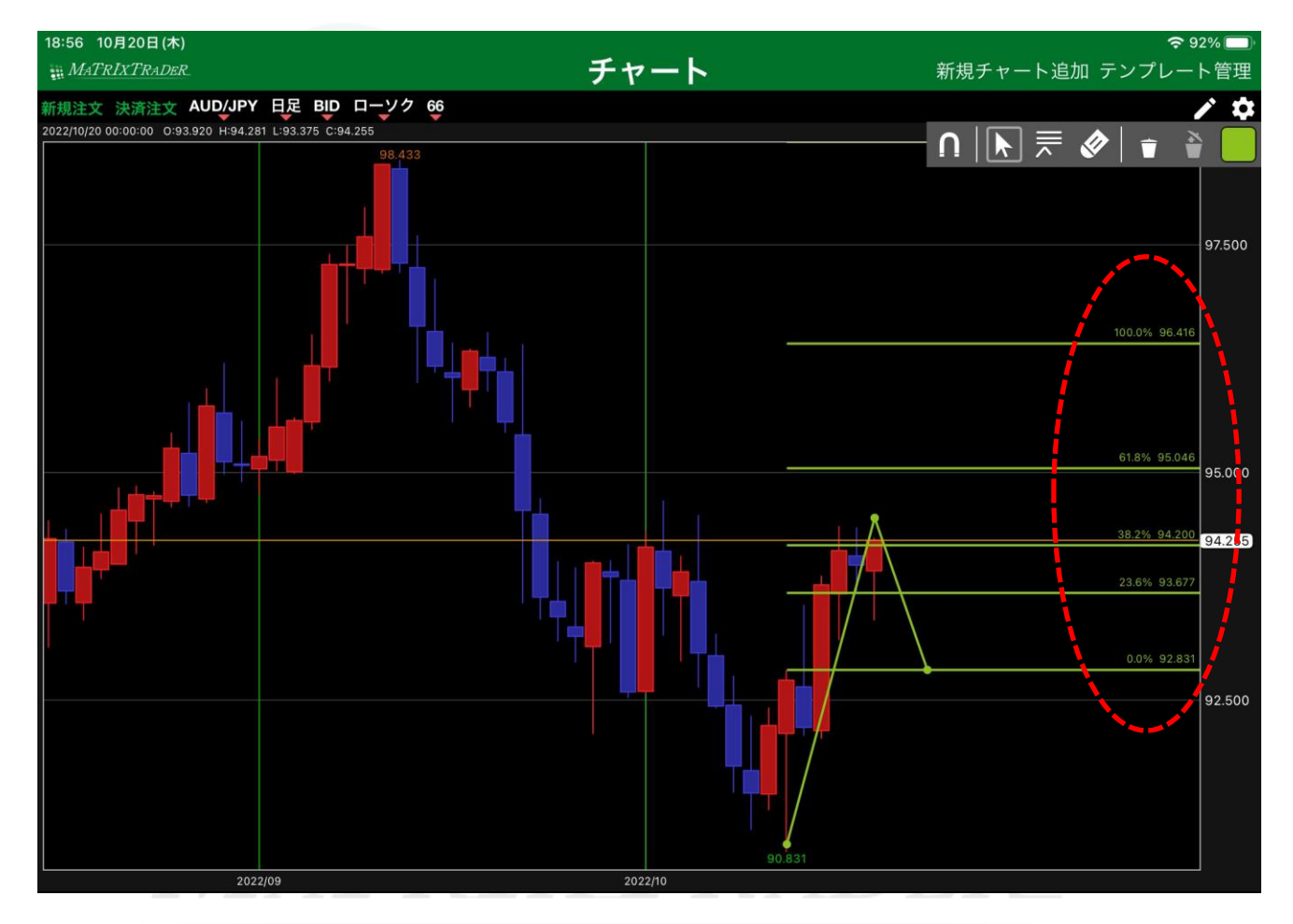

④設定後、線を引くと反映されます。